# Wisconsin Balance of State CoC Coordinated Entry and Referral Process for Prevention

Institute for Community Alliances

| CONTENTS                                                                                 |    |
|------------------------------------------------------------------------------------------|----|
| Contents                                                                                 | 1  |
| Introduction                                                                             | 2  |
| 1. Requirements for Adding Clients to the Priority Lists                                 | 2  |
| 2. How to Add an Individual or Household to the Priority Lists                           | 2  |
| A. Add the Client to ServicePoint                                                        | 2  |
| B. Complete the Client Record and the Coordinated Entry Assessment – WI BoS CoC          | 2  |
| 3. Referral Process                                                                      | 4  |
| A. Answer all the questions on the coordinated entry prevention assessment               | 4  |
| B. Add a Referral to the prevention Priority List                                        | 5  |
| 5. Updating a Referral when assessment answers have changed                              | 8  |
| A. Updating a Referral                                                                   | 8  |
| 6. Viewing the Priority Lists                                                            | 8  |
| A. Prevention Priority Report                                                            | 10 |
| 7. How to Accept an Individual or Household off the Priority List for Program Enrollment | 11 |
| 8. Returning a Client to the Priority List                                               | 12 |
| 9. Canceled Referral                                                                     | 14 |
| 10. Documenting a 90-day Client Follow-up                                                | 15 |

#### INTRODUCTION

The Wisconsin Balance of State Continuum of Care (WI BoS CoC) has implemented a streamlined process for referring and enrolling individuals and households into Prevention programs. This process is now part of the CoC coordinated entry system. The WI BoS CoC will maintain community-wide Prevention priority lists for each LCAS. Individuals and households in need of housing, will be placed on this priority list and ranked in order of greatest need. All Prevention programs that are funded through the State of Wisconsin ETH Grant are required to enroll clients using the priority list, and other community programs are encouraged to use the priority list as well. Additional information about the WI BoS CoC Coordinated Entry process can be found here, <a href="http://www.wiboscoc.org/coordinated-entry.html">http://www.wiboscoc.org/coordinated-entry.html</a>.

#### **1. REQUIREMENTS FOR ADDING CLIENTS TO THE PRIORITY LISTS**

Anyone with a ServicePoint user license can add an individual or household to the priority list. It is not necessary for the individual or household to be enrolled in a program at your agency in order for you to add the person to the priority list. In order to make a referral to a priority list, you will need to have completed the Coordinated Entry Prevention Assessment in ServicePoint.

# 2. HOW TO ADD AN INDIVIDUAL OR HOUSEHOLD TO THE PRIORITY LISTS

#### A. ADD THE CLIENT TO SERVICEPOINT

- If the client or household you're referring is not enrolled in any program at your agency, it will be easiest to enter the client into ServicePoint and make the referral from your main agency provider (not a program-specific provider). This is not a requirement if you do not have access to your main agency (Level 2) provider, or if you would rather enter the referral under a program provider.
- Use the Client Search to look for an existing client file or add a new client to ServicePoint. If you're referring a household, use the Client Search to look for the head of household, and enter this household member first.
  - The minimum data needed in order to add someone to ServicePoint is a name, the client's gender and date of birth. In order to make a good referral, you will need some additional information including the questions contained in the Coordinated Entry Prevention Assessment.

B. COMPLETE THE CLIENT RECORD AND THE COORDINATED ENTRY ASSESSMENT – WI BOS COC The client record is found at the top of the Client Profile tab.

| lient Information                                 | Service Transactions |                          |
|---------------------------------------------------|----------------------|--------------------------|
| ummary Client Profile Households ROI Entry / Exit |                      | Case Managers Case Plans |
| 💋 Client Record                                   | Issue ID (           |                          |
| Name                                              | Test, Test           |                          |
| Name Data Quality                                 | Full Name Reported   |                          |
| Alias                                             |                      |                          |
| Social Security                                   | 222-22-1114          |                          |
| SSN Data Quality                                  |                      |                          |
| U.S. Military Veteran?                            | Yes (HUD)            |                          |
| Age                                               | 43                   |                          |

The Coordinated Entry Prevention Assessment – WI BoS CoC can be found under the Assessments Tab. You will need to go to the Assessments tab and choose the CE Prevention Assessment. Fill in as much of the information as you have for

the client. All questions on the CE Prevention Assessment must be answered. The questions contained on this page make up the prioritization tool that is being used for Prevention programs. Once these questions are answered, the Coordinated Entry Prioritization for BOS Prevention report will calculate the score. There will not be any score that will need to be attached when doing a referral, but the score will only be calculated accurately if all questions are answered.

#### COORDINATED ENTRY PREVENTION ASSESSMENT ON THE ASSESSMENTS TAB

• Go to the Assessments Tab. Choose the Coordinated Entry Assessment. Click Submit.

| Client Information |                |            |     |               |                         | Service Transaction                        | 5          |              |            |             |
|--------------------|----------------|------------|-----|---------------|-------------------------|--------------------------------------------|------------|--------------|------------|-------------|
| Summary            | Client Profile | Households | ROI |               | Entry / Exit            | Case Managers                              | Case Plans | Measurements | Activities | Assessments |
|                    |                |            |     | Select a      | an Assessment           |                                            |            |              |            |             |
|                    |                |            |     | Coordinated I | Entry Prevention Assess | ment – WI BoS CoC ${\scriptstyle arsigma}$ | Submit     |              |            |             |
|                    |                |            |     |               |                         |                                            |            |              |            | • •         |

When completing the assessment, make sure that the questions used to determine the prioritization score have been completed accurately. The questions are shown below:

| P | lease answer for Head of Household                                                                    |                                                                       |
|---|----------------------------------------------------------------------------------------------------|-----------------------------------------------------------------------|
|   | Annual household gross income amount                                                                  | More than 30% of AMI for household size (0 points) $~~~\vee~~{\rm G}$ |
|   | What is the last grade of school you completed?                                                       | Post Graduate V G                                                     |
|   | At least one dependent child under age 6                                                              | No (0 Points) V G                                                     |
|   | Single parent with minor child(ren)                                                                   | No (0 Points) V G                                                     |
|   | Household size of 5 or more?                                                                          | No V G                                                                |
|   | Pregnant?                                                                                             | No (HUD) V G                                                          |
|   | Does the client have a disabling condition?                                                           | Client refused (HUD) V                                                |
|   | Number of times literally homeless in the past 3 years?                                               | Never V G                                                             |
|   | Total number of months of literal homelessness in the past 3 years?                                   | Less than a month $\checkmark$ G                                      |
|   | Number of times you have had to move because of economic factors in the last 2 years?                 | 0 ~ G                                                                 |
|   | Court ordered rental evictions on your record within the past 3 years?                                | No prior rental evictions (0 points) ${}^{\checkmark}$ G              |
|   | Domestic violence victim/survivor                                                                     | No (HUD) V G                                                          |
|   | If yes for Domestic Violence Victim/Survivor, are you currently fleeing?                              | No (HUD) V G                                                          |
|   | Criminal record for arson, drug dealing or manufacture, or felony offense against persons or property | No (0 Points) V G                                                     |
|   | Registered sex offender                                                                               | No (0 Points) V G                                                     |
|   | Means of Transportation                                                                               | Bus ~ G                                                               |
|   |                                                                                                    |                                                                       |

# 3. REFERRAL PROCESS

# A. ANSWER ALL THE QUESTIONS ON THE COORDINATED ENTRY PREVENTION ASSESSMENT

| Interviewer's Information                                                                             |                                                     |
|----------------------------------------------------------------------------------------------------|-----------------------------------------------------|
| Interviewer's Name                                                                                    | G                                                   |
| Agency's Full Name                                                                                    | G                                                   |
| Job Title at Agency                                                                                   | -Select- V G                                        |
| Today's Date (date of interview)                                                                      | // 🧖 💐 🧟 G                                          |
|                                                                                                    |                                                     |
| Client ROI Signed                                                                                     |                                                     |
| Has the client consented to participate?                                                              | Yes v G                                             |
|                                                                                                    |                                                     |
|                                                                                                    |                                                     |
| Please answer for Head of Household                                                                   |                                                     |
| Annual household gross income amount                                                                  | More than 30% of AMI for household size (0 points)  |
| What is the last grade of school you completed?                                                       | Post Graduate $\vee$ G                              |
| At least one dependent child under age 6                                                              | No (0 Points) $\checkmark$ G                        |
| Single parent with minor child(ren)                                                                   | No (0 Points) $\vee$ G                              |
| Household size of 5 or more?                                                                          | No ~ G                                              |
| Pregnant?                                                                                             | No (HUD) V G                                        |
| Does the client have a disabling condition?                                                           | Client refused (HUD) V                              |
| Number of times literally homeless in the past 3 years?                                               | Never $\vee$ G                                      |
| Total number of months of literal homelessness in the past 3 year                                     | s? Less than a month $\vee$ G                       |
| Number of times you have had to move because of economic factors in the last 2 years?                 | 0 ~ G                                               |
| Court ordered rental evictions on your record within the past 3 years?                                | No prior rental evictions (0 points) $\checkmark$ G |
| Domestic violence victim/survivor                                                                     | No (HUD) V G                                        |
| If yes for Domestic Violence Victim/Survivor, are you currently fleeing?                              | No (HUD) V G                                        |
| Criminal record for arson, drug dealing or manufacture, or felony offense against persons or property | No (0 Points) $\lor$ G                              |
| Registered sex offender                                                                               | No (0 Points) $\vee$ G                              |

# Client Contact Information

Means of Transportation

| On a regular day, where is it easiest to find you and what time of day is easiest to do so?          | CVI Vets Place Central            | ] <b>G</b> |
|----------------------------------------------------------------------------------------------------|-----------------------------------|------------|
| Is there a phone number and/or email where someone can get in touch with you or leave you a message? | 123-456-7891, test.test@gmail.com | ] <b>G</b> |

Bus

~ **G** 

Copyright © Institute for Community Alliances, 2016. All Rights Reserved. No part of this document may be distributed or reproduced without ICA's express consent.

## B. ADD A REFERRAL TO THE PREVENTION PRIORITY LIST

Once you've completed the Coordinated Entry Prevention Assessment, you are ready to make a referral to the Prevention priority list. If you are referring a Family, you should only include the Head of Household in the referral. To add a referral, go into the Service Transactions tab of HMIS:

| Service Transac | ctions        |                                       |
|-----------------|---------------|---------------------------------------|
|                 |               |                                       |
| tiple Services  | Add Referrals | View Previous Service<br>Transactions |

To create a referral, you need to identify a service transaction type, a provider of that service and the date on which the referral was made.

• Your service transaction type will be Rent Payment Assistance (BH-3800.7000). Select the service transaction type, and then click Add Terms. It will look like nothing has happened, but if you scroll to the bottom of the screen, you will see the service transaction type listed.

|                                                                                                    | Select up to 5 Needs                                                                                   |  |
|----------------------------------------------------------------------------------------------------|----------------------------------------------------------------------------------------------------|--|
| Service Code Quicklist                                                                                                    |                                                                                                    |  |
| Case/Care Management (P<br>Family Permanent Support<br>Homeless Motel Vouchers (<br>Homeless Permanent Supp<br>Job Training Formats (ND- | -1000)<br>ve Housing (BH-8400.2000)<br>BH-1800.8500-300)<br>ortive Housing (BH-8400.3000)<br>000.3500) |  |
| Rent Payment Assistance (                                                                                                    | H-3800.7000)                                                                                           |  |

Next, select the provider. To make a referral to the priority list for singles, you need to choose your local CoC Prevention Priority List. For example, BoS Coulee Prevention Priority List. Select the correct list and click Add Provider.

| Referral Provide | er Quicklist                                |   |              |                  |  |
|------------------|---------------------------------------------|---|--------------|------------------|--|
| Provider         | BOS Coulee Prevention Priority List (10204) | ~ | Add Provider | Bed Availability |  |

Finally, you will need to enter the date of the referral. You *do not* need to complete the referral ranking or attach a score when making a referral for Prevention.

| Refer to Providers       |                                                                               |
|--------------------------|-------------------------------------------------------------------------------|
| Referral Data            |                                                                               |
| Needs Referral Date*     | 06 / 26 / 2017 🔊 🖓 3 🗸 : 21 🗸 : 12 🗸 PM 🗸                                     |
| Referral Ranking         | -Select- 🗸                                                                    |
| VI-SPDAT Score           | Please Select a VI-SPDAT Score Search Clear                                   |
| TAY-VI-SPDAT Score       | Please Select a TAY-VI-SPDAT Score Search Clear                               |
| VI-FSPDAT Score          | Please Select a VI-FSPDAT Score Search Clear                                  |
| Projected Follow Up Date | 07 / 26 / 2017 🥂 🤯                                                            |
| Follow Up User           | Institute for Community<br>Alliances - Wisconsin (2) Search My Provider Clear |

Make sure to check the box by the service transaction type in the Referrals section.

| Referrals                                   |                         | Send Summary       |
|---------------------------------------------|-------------------------|--------------------|
| Referred-To Provider                        | Rent Payment Assistance | Referred Clients   |
| BOS Coulee Prevention Priority List (10204) |                         | (72036) Test, Test |
|                                             |                         |                    |

Set a Projected Follow Up Date and enter your user information for the Follow Up User.

| Refer to Providers       |                                                                                                  |
|--------------------------|--------------------------------------------------------------------------------------------------|
| Referral Data            |                                                                                                  |
| Needs Referral Date *    | 06 / 26 / 2017 🛛 🧖 💙 🤯 3 🗸 : 21 🗸 : 12 🗸 PM 🗸                                                    |
| Referral Ranking         | -Select- 🗸                                                                                       |
| VI-SPDAT Score           | Please Select a VI-SPDAT Score Search Clear                                                      |
| TAY-VI-SPDAT Score       | Please Select a TAY-VI-SPDAT Score Search Clear                                                  |
| VI-FSPDAT Score          | Please Select a VI-FSPDAT Score Search Clear                                                     |
| Projected Follow Up Date | 07 / 26 / 2017 🥂                                                                                 |
| Follow Up User           | Institute for Community<br>Alliances - Wisconsin (2) Search My Provider Clear<br>Leigh Polodna ~ |

Copyright © Institute for Community Alliances, 2016. All Rights Reserved. No part of this document may be distributed or reproduced without ICA's express consent.

Set the Need Status/Outcome to "Identified." Once you have selected the appropriate items, your referral will look like the example below. Click Save ALL.

| Referral Data                          |                                                                                        |                                 |     |                                         |                    |                         |           |           |         |
|----------------------------------------|----------------------------------------------------------------------------------------|---------------------------------|-----|-----------------------------------------|--------------------|-------------------------|-----------|-----------|---------|
| Needs Referral Date *                  | 06 / 26 / 2017                                                                         | <u>Ø</u>                        | м ~ |                                         |                    |                         |           |           |         |
| Referral Ranking                       | -Select- V                                                                             |                                 |     |                                         |                    |                         |           |           |         |
| VI-SPDAT Score                         | Please Select a VI-SF                                                                  | PDAT Score Search Clear         |     |                                         |                    |                         |           |           |         |
| TAY-VI-SPDAT Score                     | Please Select a TAY-                                                                   | VI-SPDAT Score Search C         | ear |                                         |                    |                         |           |           |         |
| VI-FSPDAT Score                        | Please Select a VI-FS                                                                  | SPDAT Score Search Clear        |     |                                         |                    |                         |           |           |         |
| Projected Follow Up Date               | 07 / 26 / 2017                                                                         | 20 🔿 20                         |     |                                         |                    |                         |           |           |         |
| Follow Up User                         | Follow Up User Institute for Community<br>Alliances - Wisconsin (2)<br>Leigh Polodna V |                                 |     |                                         |                    |                         |           |           |         |
|                                        | Check to notify Se                                                                     | ervicePoint Providers by Email. |     |                                         |                    |                         |           |           |         |
| Referrals                              |                                                                                        |                                 |     |                                         |                    |                         |           | Send      | Summary |
| Referred-To Provider                   |                                                                                        |                                 |     | Rent Payment Assistan                   | ce                 |                         | Referred  | Clients   |         |
| BOS Coulee Prevention Priority         | List (10204)                                                                           |                                 |     | M                                       |                    |                         | (72036) 1 | est, lest |         |
| <ul> <li>Need Data</li> </ul>          |                                                                                        |                                 |     |                                         |                    |                         |           |           |         |
| Date of Need * 06                      | / 26 / 2017 🥂 🕽                                                                        | 3 ∨:21 ∨:12 ∨ PM ∨              |     |                                         |                    |                         |           |           |         |
| Selected Needs                         |                                                                                        |                                 |     |                                         |                    |                         |           |           |         |
| Need                                   |                                                                                        |                                 |     | Amount if Financial                     | Need Status / Outo | come / If Not Met, Reas | on        |           | Notes   |
| Rent Payment Assistance (BH-3800.7000) |                                                                                        |                                 |     | Identified 	v<br>-Select-	v<br>-Select- |                    | ~                       |           |           |         |
| Remove All Needs                       |                                                                                        |                                 |     |                                         |                    |                         |           |           |         |
|                                        |                                                                                        |                                 |     |                                         |                    |                         |           |           |         |
|                                        |                                                                                        |                                 |     |                                         |                    | Cave Needs ONLY         | Save All  | Close ALL | Cancel  |

#### 5. UPDATING A REFERRAL WHEN ASSESSMENT ANSWERS HAVE CHANGED

If the client's assessment score has changed, their existing priority list referral should be updated. To update this, you need to update the questions on the Coordinated Entry Prevention Assessment and that will change the score in the Prevention Prioritization Report.

# A. UPDATING A REFERRAL

#### Please answer for Head of Household

| Annual household gross income amount                                                                  | More than 30% of AMI for household size (0 points) $\sim$ G |
|----------------------------------------------------------------------------------------------------|-------------------------------------------------------------|
| What is the last grade of school you completed?                                                       | Post Graduate $\checkmark$ G                                |
| At least one dependent child under age 6                                                              | No (0 Points) V G                                           |
| Single parent with minor child(ren)                                                                   | No (0 Points) V G                                           |
| Household size of 5 or more?                                                                          | No V G                                                      |
| Pregnant?                                                                                             | No (HUD) V G                                                |
| Does the client have a disabling condition?                                                           | Client refused (HUD) V                                      |
| Number of times literally homeless in the past 3 years?                                               | Never V G                                                   |
| Total number of months of literal homelessness in the past 3 years?                                   | Less than a month $\checkmark$ G                            |
| Number of times you have had to move because of economic factors in the last 2 years?                 | 0 ~ G                                                       |
| Court ordered rental evictions on your record within the past 3 years?                                | No prior rental evictions (0 points) $\vee$ G               |
| Domestic violence victim/survivor                                                                     | No (HUD) V G                                                |
| If yes for Domestic Violence Victim/Survivor, are you currently fleeing?                              | No (HUD) V G                                                |
| Criminal record for arson, drug dealing or manufacture, or felony offense against persons or property | No (0 Points) V G                                           |
| Registered sex offender                                                                               | No (0 Points) V G                                           |
| Means of Transportation                                                                               | Bus v G                                                     |
|                                                                                                    |                                                             |

After entering the new answers in the assessment, click Save to update the coordinated entry assessment. You do not have to go back into the referral when updating the above questions that effect a client's score.

# 6. VIEWING THE PRIORITY LISTS

Agencies in the CoC that provide ETH Prevention services, will need to use the Advanced Reporting Tool (ART) to view the priority lists.

Advanced Reporting Tool

Click the black arrow to display the Public Folder

|   | ART Br | owser                           |
|---|--------|---------------------------------|
| • |        | Inbox                           |
| • |        | Favorites                       |
| • | 4      | Available Reports and Templates |
| • | 1      | Bowman Systems Resources        |
| - |        | Public Folder                   |
|   |        | 1 Dana CaC                      |

Copyright © Institute for Community Alliances, 2016. All Rights Reserved. No part of this document may be distributed or reproduced without ICA's express consent.

• Navigate to the Coordinated Entry folder, and open the folder for the Balance of State CoC. This folder contains two reports – one for the family report, and another for the singles priority list. Use the most recent version available.

| • | lla Coordinated | Entry Reports                                                  |
|---|-----------------|----------------------------------------------------------------|
|   | 🔻 惧 Balan       | ice of State CoC                                               |
|   | 🕨 🕨 📗           | Archive                                                        |
|   | 🕨 🕨 📗           | Evaluation                                                     |
|   | Q               | Coordinated Entry Follow-up Audit                              |
|   | $\rightarrow$ Q | Coordinated Entry Prioritization for BOS Prevention            |
|   | Q               | Entries During Period for CE Audit                             |
|   | Q               | Households with Children - Coordinated Entry Prioritization    |
|   | Q               | Households without Children - Coordinated Entry Prioritization |
|   |                 |                                                                |

• Click on the magnifying glass. Then select View Report. All users with an ART license can run this report in "View" mode.

|   | Coordinat        | ted Entry Prioritization                                                        |  |  |
|---|------------------|---------------------------------------------------------------------------------|--|--|
| / | Name             | Coordinated Entry Prioritization for BOS<br>Prevention                          |  |  |
| / | Description      | Since 111516 dane rrh list limit score,<br>remove housign status from dane tabs |  |  |
|   | Creation<br>Date | 2017-08-23 12:11                                                                |  |  |
|   | Update Date      | 2017-08-23 12:11                                                                |  |  |
|   | Туре             | Webi                                                                            |  |  |
|   | Owner            | wisconsin_live:lpolodna                                                         |  |  |

• Complete the required report prompts. Set the effective date to the current date. Choose the correct prioritization list provider. Once both prompts are complete, click Run Query.

|   | Prompts X                                                                               |
|---|-----------------------------------------------------------------------------------------|
|   | Reply to prompts before running the query.                                              |
|   | EDA Provider -Default Provider-                                                         |
| 1 | Choose Prioritization List: BOS Coulee Prevention Priority List(10204);BOS Wes          |
| 1 | EDA Provider -Default Provider-                                                         |
|   | Enter effective date 7/13/2017 12:00:00 AM                                              |
|   |                                                                                         |
|   |                                                                                         |
|   |                                                                                         |
|   |                                                                                         |
|   |                                                                                         |
|   |                                                                                         |
|   | Refresh Values 🕉 EDA Provider                                                           |
|   | To see the content of the list, please click the Refresh values button.                 |
|   |                                                                                         |
|   | <                                                                                       |
|   |                                                                                         |
|   |                                                                                         |
|   |                                                                                         |
|   |                                                                                         |
|   |                                                                                         |
|   |                                                                                         |
|   |                                                                                         |
|   |                                                                                         |
|   |                                                                                         |
|   | Enter your search pattern here                                                          |
|   |                                                                                         |
|   |                                                                                         |
|   | More Information                                                                        |
|   | Select or type the values you want to return to reports for each prompt displayed here. |
|   |                                                                                         |
|   | Run Query Cancel                                                                        |
|   |                                                                                         |

# A. PREVENTION PRIORITY REPORT

| Summary                                                    | Prevention Prioritization List | Accepted Referrals | Accepted (Individuals) | Canceled, Declined, Other |  |  |  |
|------------------------------------------------------------|--------------------------------|--------------------|------------------------|---------------------------|--|--|--|
| Summary – confidentiality statement and summary statistics |                                |                    |                        |                           |  |  |  |
| Accepted Refe                                              | rrals                          |                    |                        |                           |  |  |  |

Accepted (Individuals)

Canceled, Declined, Other

There is not a Family or Single list, because that is not a need to differentiate between household type. There is just one report for all households referred to the list.

# 7. HOW TO ACCEPT AN INDIVIDUAL OR HOUSEHOLD OFF THE PRIORITY LIST FOR PROGRAM ENROLLMENT

#### FOR CLIENTS ENROLLING IN A PROGRAM AT YOUR AGENCY

If you are accepting a referral because you're enrolling a client in a program at your agency, then you will need to add a Service Transaction for *your agency's program*. Make sure to use the correct prevention program provider in HMIS.

Only "accept" the referral for clients *entering a program at your agency*. See the "Canceled/Declined" Section for more information about removing clients no longer in need of prevention services from the priority list, including clients who secured housing on their own or clients who obtained housing from a provider that does not use HMIS.

• Go to the client file for the client you are going to accept off the priority list, and click on the Service Transactions tab.

| Client - (72036) Test, Test                       | <u>n</u>                                             |
|---------------------------------------------------|------------------------------------------------------|
| 🧃 (72036) Test, Test                              |                                                      |
| Release of Information: Expired                   | -Switch to Another Household Member-                 |
| Client Information                                | Service Transactions                                 |
| Summary Client Profile Households ROI Entry / Exi | it Case Managers Case Plans Measurements Assessments |

• Click on "View Entire Service History"

| Service Transaction | Dashboard                      |                       |               |                                       |
|---------------------|--------------------------------|-----------------------|---------------|---------------------------------------|
|                     | <b>1</b>                       |                       | <b>•</b>      |                                       |
| Add Need            | Add Service                    | Add Multiple Services | Add Referrals | View Previous Service<br>Transactions |
|                     |                                |                       |               |                                       |
| View Shelter Stays  | View Entire Service<br>History |                       |               |                                       |

• Click on the Referrals tab

| Client Information |          |           | Service Tra | insactions    |                        |
|--------------------|----------|-----------|-------------|---------------|------------------------|
| Needs              | Services | Referrals |             | Shelter Stays | Entire Service History |
|                    |          |           |             |               |                        |

• Click on the pencil for the referral that you want to accept.

|     | Need Date     | Referred Date | Referred To                         | Referral Outcome | Need Type               | Need Status | Need Outcom |
|-----|---------------|---------------|-------------------------------------|------------------|-------------------------|-------------|-------------|
| / 🖠 | 06/26/2017    | 06/26/2017    | BOS Coulee Prevention Priority List |                  | Rent Payment Assistance | Identified  |             |
| 1   | ac inc inna - | 0010010000    | we have a strategy as the set of    | 8 F 1            | e at h                  |             |             |

Change the referral outcome to "Accepted"

| Referred-To Provider  | BOS Coulee Prevention Priority List (10204)     |
|-----------------------|-------------------------------------------------|
| Needs Referral Date*  | 06 / 26 / 2017 🥂 🎘 3 🗸 : 21 🗸 : 12 🗸 PM 🗸       |
| Referral Ranking      | -Select- V                                      |
| VI-SPDAT Score        | Please Select a VI-SPDAT Score Search Clear     |
| TAY-VI-SPDAT Score    | Please Select a TAY-VI-SPDAT Score Search Clear |
| VI-FSPDAT Score       | Please Select a VI-FSPDAT Score Search Clear    |
| Referral Outcome      | Accepted                                        |
| Follow Up Information |                                                 |

Select Need Status as "Closed" and "Fully Met"

| Need State | ıs / Outcome / If Not Met, Reason |
|------------|-----------------------------------|
| Closed     | ×                                 |
| Fully Met  | •                                 |
| -Select-   | •                                 |
|            |                                   |

• For all accepted referrals, click on Provide Service. *Important* - Make sure the Service Transaction is created for the specific program in which the client is enrolling.

| Service Information                                                       |
|---------------------------------------------------------------------------|
| Provide Service () A Service has not yet been provided for this Referral. |
|                                                                           |

# 8. RETURNING A CLIENT TO THE PRIORITY LIST

Individuals or households accepted off the Priority List that DO NOT Enroll in your program (were not provided prevention services) must be returned to the priority list.

- Return to the "Entire Service History" page for the client and find the referral to the priority list, and subsequent service transaction for housing
- Click on the garbage can on the Service line to delete the service transaction (If you cannot delete, contact your ICA System Administrator)

| A      | ll Ser | vice   | Transactions     |            |                                               |          |                         |                       |
|--------|--------|--------|------------------|------------|-----------------------------------------------|----------|-------------------------|-----------------------|
| Select | Date:  | s<br>~ |                  | Start Date | a d z                                         | End Date | A D R.                  | Sea                   |
|        |        |        | Transaction Type | Date       | Provider                                      |          | Туре                    | Need Status / Outcome |
| / 🛰    | 2      | 5      | Need             | 06/26/2017 | Institute for Community Alliances - Wisconsin |          | Rent Payment Assistance | Closed / Fully Met    |
| /      |        | 1      | Referral         | 06/26/2017 | BOS Coulee Prevention Priority List           |          | Rent Payment Assistance |                       |
|        |        | 1      | Service          | 06/26/2017 | Institute for Community Alliances - Wisconsin |          | Rent Payment Assistance |                       |
| 19 000 |        | 2      |                  |            |                                               |          |                         |                       |

When the Service is deleted, the original Referral will also be deleted. You will have to re-enter the referral from
the original need date. *NOTE* – do not re-enter the referral until the original is deleted, and do not create both a
new need and a new referral. This part can be confusing. If you have questions, contact your ICA System
Administrator.

This is what the Entire Service History looks like *before* the Service is deleted.

| All Service  | e Transactions   |            |                                               |          |                         |                       |
|--------------|------------------|------------|-----------------------------------------------|----------|-------------------------|-----------------------|
| Select Dates |                  | Start Date |                                               | End Date |                         |                       |
| -Select- ~   |                  |            | 21 🕽 23                                       |          | 27, 🔵 27,               | Se                    |
|              | Transaction Type | Date       | Provider                                      |          | Туре                    | Need Status / Outcome |
| 🦯 👓 📩 🧋      | Need             | 06/26/2017 | Institute for Community Alliances - Wisconsin |          | Rent Payment Assistance | Closed / Fully Met    |
| / 🧃          | Referral         | 06/26/2017 | BOS Coulee Prevention Priority List           |          | Rent Payment Assistance |                       |
| / 🧃          | Service          | 06/26/2017 | Institute for Community Alliances - Wisconsin |          | Rent Payment Assistance |                       |
| 19 🛌 📖 🚔     | · · ·            |            |                                               |          |                         |                       |

This is what the Entire Service History looks like *after* the Service is deleted.

| Client Information       |            |                                |                 | Service Transactions |                         |                    |
|--------------------------|------------|--------------------------------|-----------------|----------------------|-------------------------|--------------------|
| Needs                    | Services   |                                | Referrals       | Ĭ                    | Shelter Stays           | Entire Serv        |
| All Service Transactions |            |                                |                 |                      |                         |                    |
| Select Dates             | Start Date | A) 🗘 🖉                         |                 | End Date             | <b>A</b> 🔿 Z            |                    |
| Transaction Type         | Date       | Provider                       |                 |                      | Туре                    | Need Status / Outo |
| 🖊 🔊 💼 🗑 Need             | 06/26/2017 | Institute for Community Allian | ces - Wisconsin |                      | Rent Payment Assistance | Closed / Fully Met |

• To add a referral from the existing Need, click on the envelope with the green plus sign. The Need will be from the original referral date.

|         | Transaction Type | Date       | Provider                                      | Туре                    | Need Status / Outcome |
|---------|------------------|------------|-----------------------------------------------|-------------------------|-----------------------|
| / 🖘 🍙 🧋 | Need             | 06/26/2017 | Institute for Community Alliances - Wisconsin | Rent Payment Assistance | Closed / Fully Met    |

• When you re-create the referral, make sure to set the referral date back to the date of the original referral. This should be the same date as the Need date, which is listed at the bottom of the referral page.

| Referral Data       |                                               |
|---------------------|-----------------------------------------------|
| Needs Referral Date | 06 / 26 / 2017 🥂 🏹 🎝 🦧 3 🗸 : 53 🗸 : 38 🗸 PM 🗸 |
| Referral Ranking    | -Select- V                                    |

• The Need Status is "Identified"

| Need Status and O             | Putcome      |
|-------------------------------|--------------|
| <br>Need Status *             | Identified • |
| Outcome of Need               | -Select-     |
| If Need is Not Met,<br>Reason | -Select-     |

• Complete the CE Follow Up sub-assessment to document the client was returned to the priority list. Scroll down and find the CE Follow Up sub-assessment box. Click Add to enter a new follow-up.

| 🔍 CE Follow Up |                           |                        |       |
|----------------|---------------------------|------------------------|-------|
| Follow Up Date | Date of Original Referral | Outcome of Follow Up * | Notes |
| Add            |                           |                        |       |
|                |                           |                        |       |

- Complete the follow-up information. For "Outcome of Follow Up" select:
  - Previously removed from list and then returned to list

Use the notes field to document the reason housing was not secured from your agency program. Leave the end date field blank.

| Add Recordset - (72036    | ) Test, Test                                           | ×  |
|---------------------------|--------------------------------------------------------|----|
| CE Referral Follow        | Up Information                                         |    |
| Follow Up Date *          | 09 / 02 / 2016 🛛 👸 💙 💑 G                               |    |
| Date of Original Referral | 08 / 15 / 2016 🥂 🏹 🦉 G                                 |    |
| Outcome of Follow Up *    | Previously removed from list and then returned to list | ▼G |
| Notes                     |                                                        | G  |
| End Date (ignore)         | / / 🧖 🦁 🎝 🤯 G                                          |    |
|                           | Save Save and Add Another Cance                        | !  |

# 9. CANCELED REFERRAL

Referrals should be "canceled" or "declined" for one of the following reasons:

- 1. Client living with family/friends permanent tenure
- 2. Client secured housing on their own
- 3. Client obtained Section 8 or site-based housing
- 4. Client asked to be removed from list
- 5. Unable to contact client
- 6. Client declined housing offer
- 7. Death

**NOTE** – You no longer need to create a service transaction to document when a client secures housing with a non-HMIS agency or secures housing on their own. You should cancel the referral and select one of the above reasons.

• Go to the client file for the client you are going to remove from the priority list, and click on the Service Transactions tab.

| 🧃 (72036) Test, Test            |                                      |
|---------------------------------|--------------------------------------|
| Release of Information: Expired | -Switch to Another Household Member- |
| Client Information              | Service Transactions                 |

• Click on "View Entire Service History" and click on the Referrals tab

| Client Information |          |          | Service Tr | ansactions    |                        |
|--------------------|----------|----------|------------|---------------|------------------------|
| Needs              | Services | Referral | 5          | Shelter Stays | Entire Service History |

• Click on the pencil for the referral that you want to accept.

| Previous Referrals |       |            |                  |                                                 |            |                   |                                          |      |                |                    |
|--------------------|-------|------------|------------------|-------------------------------------------------|------------|-------------------|------------------------------------------|------|----------------|--------------------|
| Sele<br>-Se        | ect I | Dates      | Start Dat        | e En<br>/ <u>8</u> 🔿 🎘                          | nd Da<br>/ | te<br>/           | <b>A</b> 🔾 R                             | More | S              | earch              |
|                    |       | Need Date  | Referred<br>Date | Referred To                                     | R          | eferral<br>utcome | Need Type                                |      | Need<br>Status | Need<br>Outcome    |
| 2                  | 1     | 06/22/2015 | 06/22/2015       | Madison/Dane CoC PSH Priority<br>List - Singles |            |                   | Homeless Permanent<br>Supportive Housing |      | Identified     | Service<br>Pending |
|                    | -     |            |                  | Central Wisconsin CoC RRH                       |            |                   |                                          |      |                |                    |

• Then set the Referral Outcome to Declined, and enter the reason why the referral was declined. Click Save and Exit.

| VI-FSPDAT Score         | 2 Recorded using VI-FSPDAT v2.0 on 05/05/2016 by Institute for Community Alliances - Wisconsin (2) |
|-------------------------|----------------------------------------------------------------------------------------------------|
| Referral Outcome        | Declined •                                                                                         |
| If Canceled or Decli    | ned, Reason Client secured housing on their own                                                    |
| - Follow Up Information |                                                                                                    |

# **10. DOCUMENTING A 90-DAY CLIENT FOLLOW-UP**

• Go to the client file and click on the Assessments tab.

| Client - (72036) Test, Test                       |                                                     |
|---------------------------------------------------|-----------------------------------------------------|
| 🧃 (72036) Test, Test                              |                                                     |
| Release of Information: Expired                   | -Switch to Another Household Member-                |
| Client Information                                | Service Transactions                                |
| Summary Client Profile Households ROI Entry / Exi | t Case Managers Case Plans Measurements Assessments |
|                                                   |                                                     |

• Use the drop down to find the Coordinated Entry Assessment and click submit.

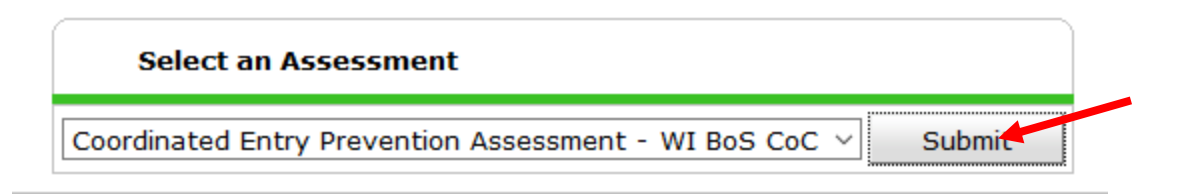

• Make sure to update the client information on the CE Assessment, if necessary, including the client contact information.

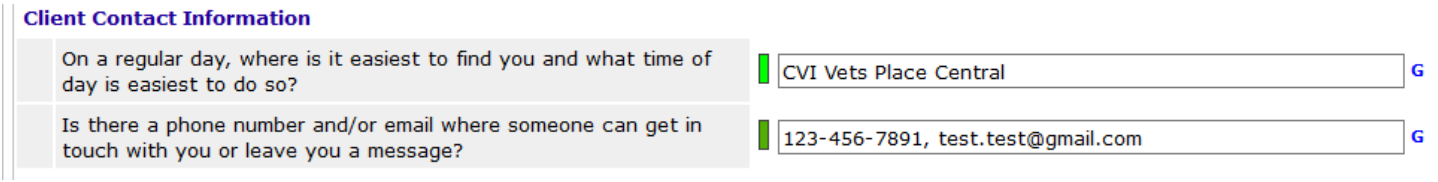

• Scroll down and find the CE Follow Up sub-assessment box. Click Add to enter a new follow-up.

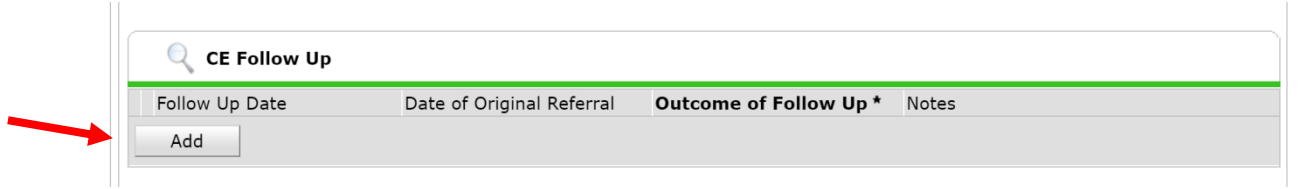

- Complete the follow-up information. Choose one of the following options for the "Outcome of Follow Up":
  - o 90 Day required follow up (completed), (client) still needs housing, remains on list
  - Client asked to be removed from list, secured housing on their own
  - Unable to contact client

Enter additional notes if needed. Leave the end date field blank.

| dd Recordset - (72036     | ) Test, Test                                                           | × |
|---------------------------|------------------------------------------------------------------------|---|
| CE Referral Follow        | Up Information                                                         |   |
| Follow Up Date *          | 09 / 02 / 2016 🧖 🔿 🦧 G                                                 |   |
| Date of Original Referral | 08 / 15 / 2016 🥂 🖏 🕤 🦓 G                                               |   |
| Outcome of Follow Up *    | 90 day required follow up, still needs housing, remains on list ${\ }$ | G |
| Notes                     | G                                                                      |   |
| End Date (ignore)         | / / 🧖 🥸 🦉 G                                                            |   |
|                           | Save Save and Add Another Cancel                                       |   |
|                           |                                                                        |   |

The Follow Up Sub-Assessment is where all Follow Up related notes should be entered. You are still able to use the Need Notes in the referral, but that should be to document things like specific requirements due to disability (like needing to live on the first floor) or preferred county or location. No Personally Identifying Information should be included in the Need Notes, or Follow Up Sub-Assessment notes. To Access Need Notes:

• Click on the pencil next to the Need Information.

| 🖉 Need Informatio   | on                                                |
|---------------------|---------------------------------------------------|
| Need                | Rent Payment Assistance (BH-3800.7000)            |
| Provider            | Institute for Community Alliances - Wisconsin (2) |
| Date of Need        | 03/31/2016 10:14:31 AM                            |
| Amount if Financial | No amount entered.                                |
| Notes               | No notes entered.                                 |

 Again, use the Need Notes field to document client information such as the client's preferred county or location for permanent housing and the number of bedrooms needed. \*\*Remember: Do NOT include any personally identifying information (PII) in the Need Notes.\*\*

| Provider *          | Institute for Community<br>Alliances - Wisconsin (2) Search My Provider Clear |
|---------------------|-------------------------------------------------------------------------------|
| Need *              | Rent Payment Assistance (BH-3800.7000)   Look Up                              |
| Date of Need*       | 03 / 31 / 2016 🔊 ् 🤯 10 ▼ : 14 ▼ : 31 ▼ AM ▼                                  |
| Amount if Financial |                                                                               |
| ▶ Notes             |                                                                               |